## Start here

# 从这里开始

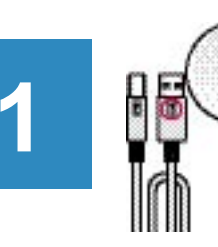

Important: Do not connect the USB cable until software installation in Step 15.

注意:在第 15 步进行软件安装之前,请不要连接 USB 电缆。

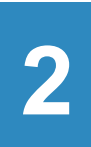

### Remove packaging

打开包装

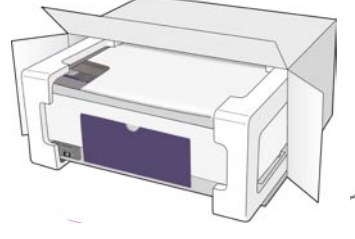

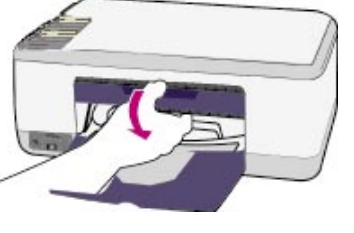

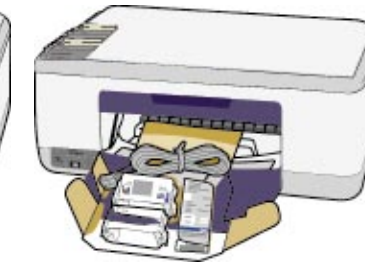

a Remove tape. b Lower the access door to check inside for shipping material and components.

a 撕去胶带。 b 放下检修门, 检查里面 的材料和组件。

3

Locate components 查找组件

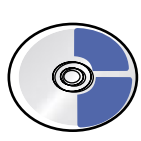

Windows CD

Windows 光盘

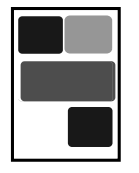

User (Reference) Manual 使用或参考手册

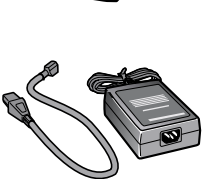

墨盒

print cartridges

power adapter and cord

电源适配器和电 源线

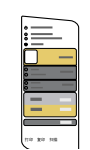

control-panel overlay (may be attached)

控制面板盖 (可能已安装)

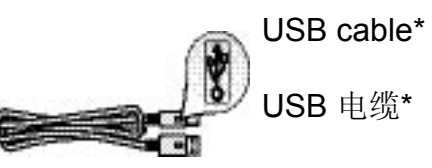

- \* The contents of your box may differ.
- \*包装盒中的内容可能会不同。

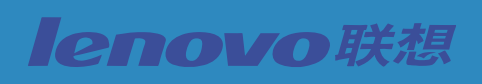

Lenovo MFP M820 setup poster Lenovo MFP M820 安装海报

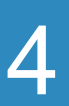

#### 安装控制面板盖(如果尚未安装)

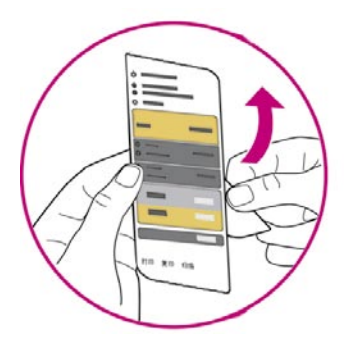

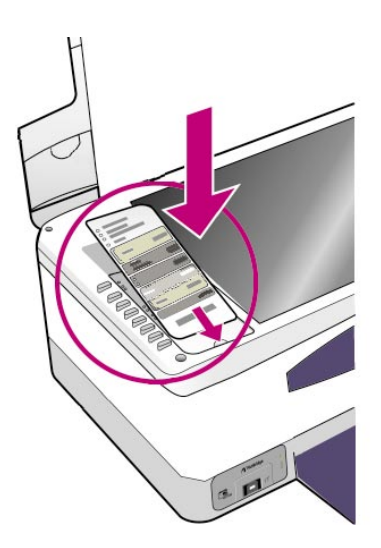

a Remove the adhesive backing from the controlpanel overlay.

b Raise the lid. Place the control-panel overlay into the recess. Make sure it sticks into place.

a 除去控制面板盖上的贴纸。

b 抬起盖子。将控制面板盖放到凹陷处。确保其粘贴到位。

The Lenovo MFP will not work until you attach the control-panel overlay!

只有在安装了控制面板盖之后,才能使用联想多功能一体机!

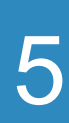

#### Load plain white paper

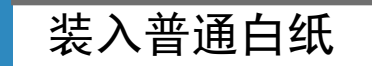

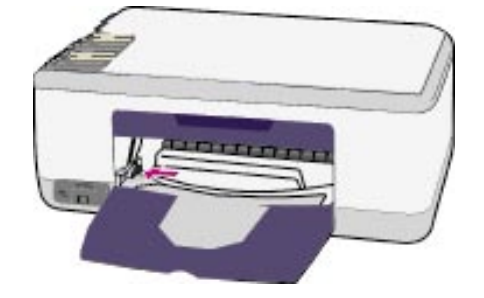

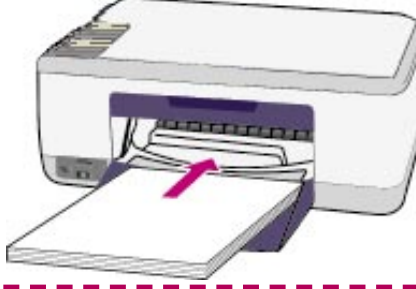

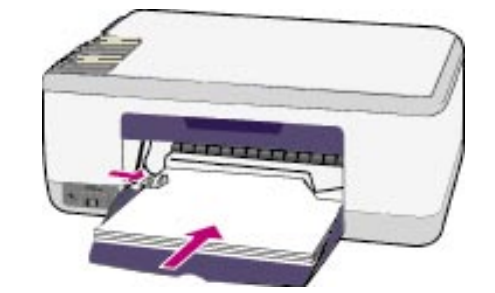

Forcing paper too far into the tray might cause a paper jam.

将纸张往纸架内推得过深可能会造成卡纸。

连接电源适配器和电源线

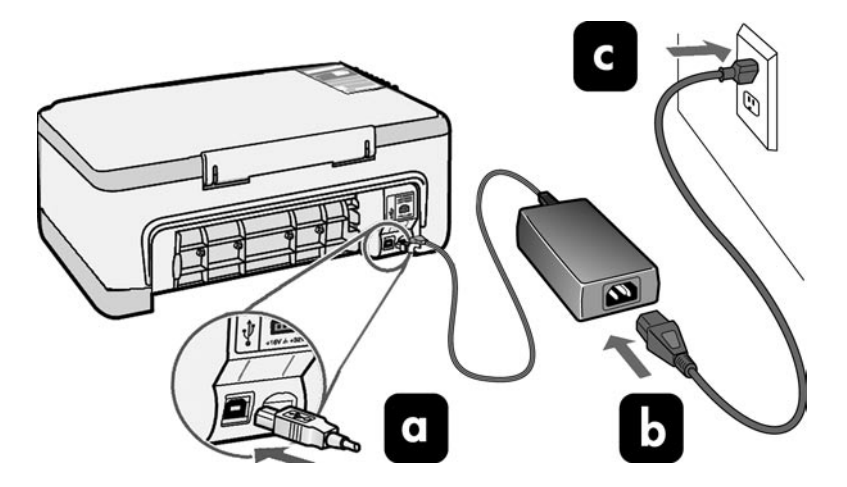

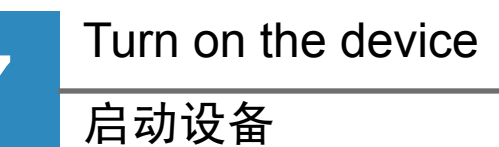

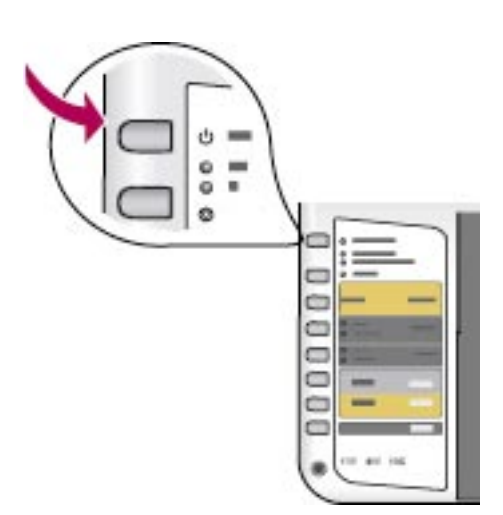

Check for a light next to the On/Resume button. Wait for it to finish initializing.

查看"电源/恢复"按钮旁边的指示灯。等候设备 完成初始化。 打开检修门

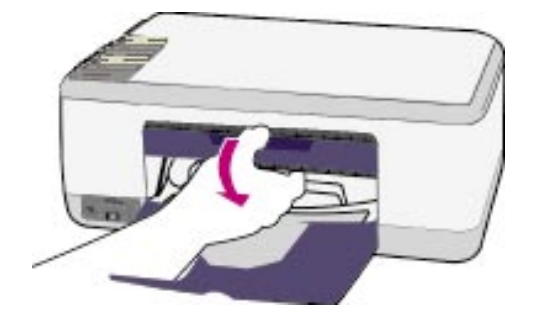

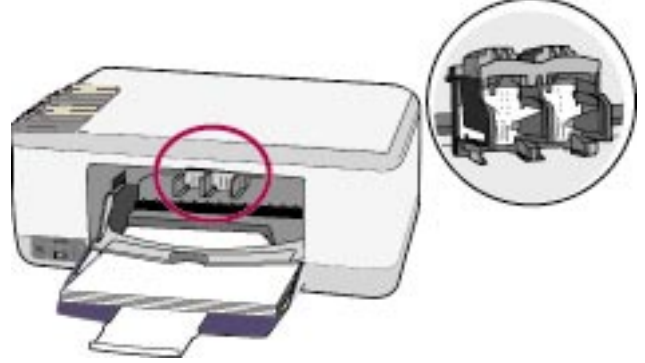

Lower the access door.

放下检修门。

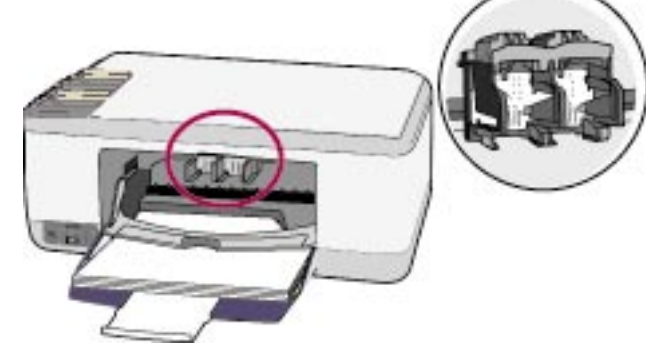

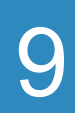

8

#### Prepare print cartridges

准备墨盒

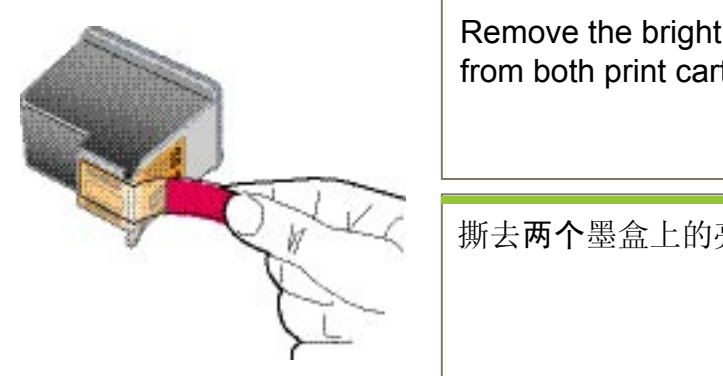

| ght pink tape<br>cartridges. | Do not touch the copper-<br>colored contacts or retape the<br>cartridges. |
|------------------------------|---------------------------------------------------------------------------|
| 的亮粉色胶带。                      | 请勿触摸金色触点或为墨盒重新<br>贴上胶带。                                                   |

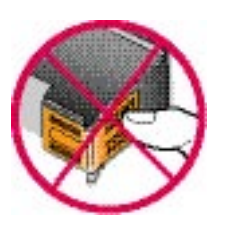

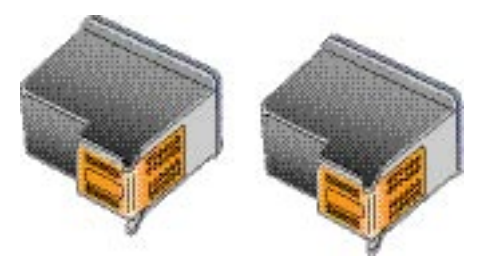

放入黑色墨盒

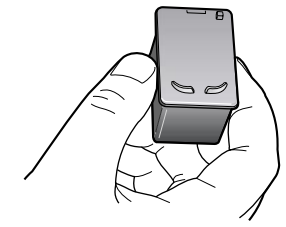

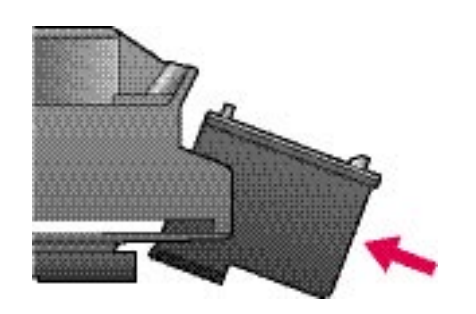

a Hold the black print cartridge up with the Lenovo label on top.

b Slide the black print cartridge at a slight angle into the right side of the print carriage.

c Press firmly until the print cartridge snaps into place.

a 将 Lenovo 标签朝上握住黑色墨盒。

**b**将黑色墨盒以很小的角度滑入打印托架的右侧。

c 用力按直到墨盒卡住。

#### 放入三色墨盒

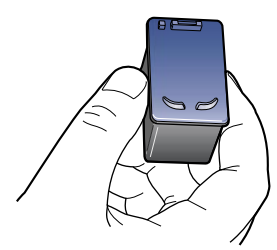

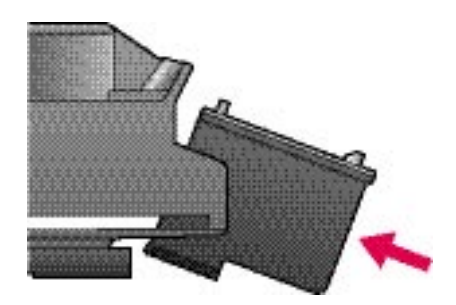

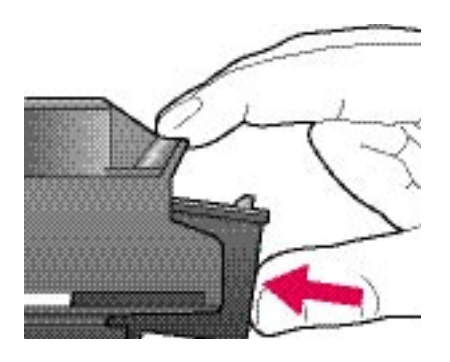

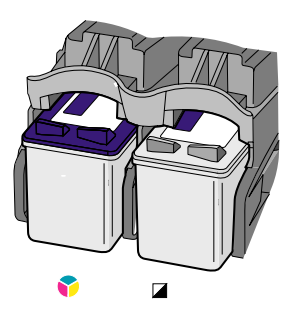

a Hold the tri-color print cartridge up with the Lenovo label on top.

b Slide the tri-color print cartridge at a slight angle into the left side of the print carriage.

c Press firmly until the print cartridge snaps into place.

d Make sure both cartridges are secure, and then close the access door.

a 将 Lenovo 标签朝上握住三色墨盒。

**b** 将**三色**墨盒以很小的角度滑入打印托架的**左**侧。

c 用力按直到墨盒卡住。

d 确保两个墨盒都已卡紧,然后关上检修门。

Align the print cartridges

校准墨盒

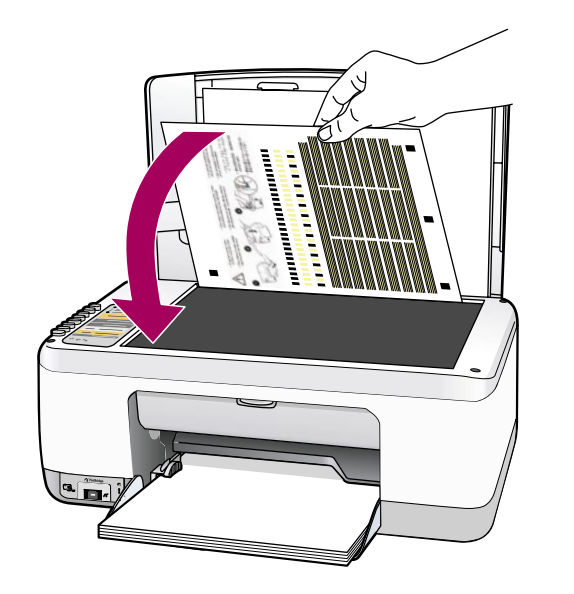

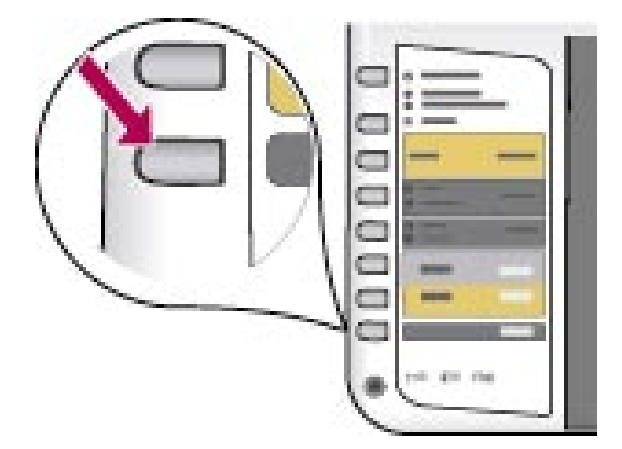

to print. b Place the top of alignment page face down in the front corner of the glass. Close the lid. c Press the Scan button. After the On light stops blinking, alignment is complete. Discard or recycle the alignment page. a 等候墨盒校准页打印出来。

a Wait for the print cartridge alignment page

**b**将校准页正面朝下放在玻璃板上,页的顶端和玻璃板的左下角对齐。合上盖子。

c 按"扫描至电脑"按钮。

"电源"指示灯停止闪烁后,校准完成。丢 弃或回收校准页。

If you are not connecting the device to a computer, continue to the User Manual for information on how to get started.

如果没有将设备与计算机相连,请接着查看"使用手册",了解如何开始。

#### Turn on your computer

启动计算机

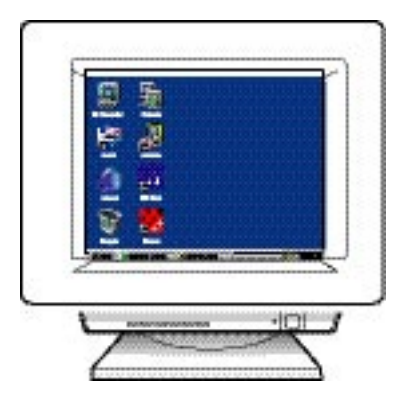

a Turn on your computer, login if necessary, and then wait for the desktop to appear.

b Close any open programs.

a 启动计算机,根据需要进行登录,然后等候桌面出现。

b 关闭任何已打开的程序。

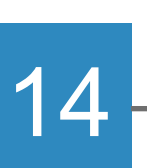

Insert the correct CD 放入正确的光盘

Windows Users:

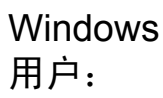

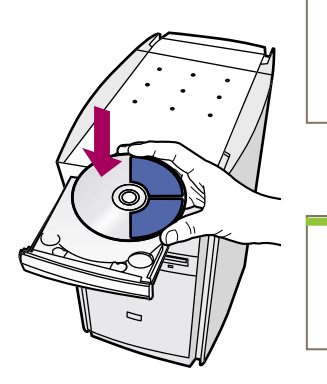

a Insert the Lenovo MFP Windows CD. b Follow the onscreen instructions.

a 放入联想多功能一体机 Windows CD。 b 按照屏幕上的说明执行操作。

If the startup screen does not appear, doubleclick My Computer, double-click the CD-ROM icon, and then double-click setup.exe.

如果没有出现启动屏幕,请双击"我的 电脑",双击"光盘"图标,然后双击 "setup.exe"。

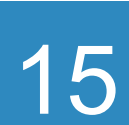

#### Connect the USB cable

#### 连接 USB 电缆

Windows Users: Windows 用户:

When you see this screen, connect the USB cable.

看到此屏幕时,请连接 USB 电缆。

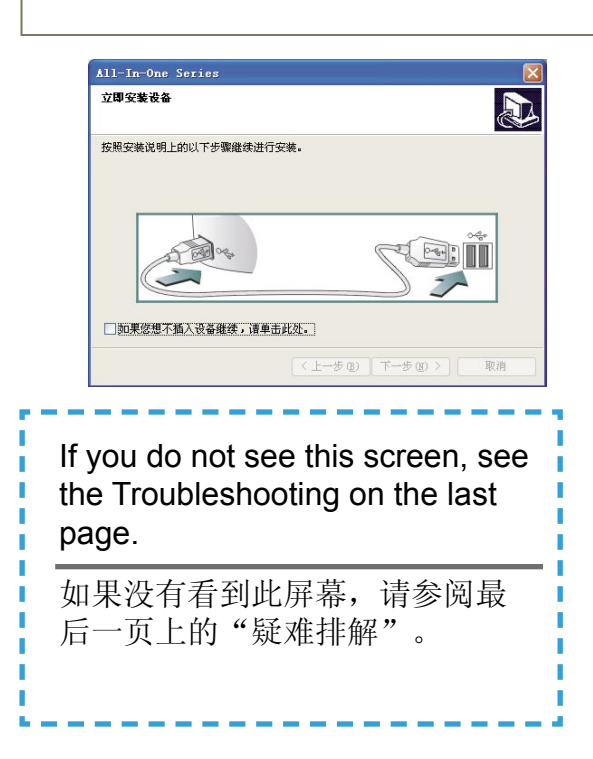

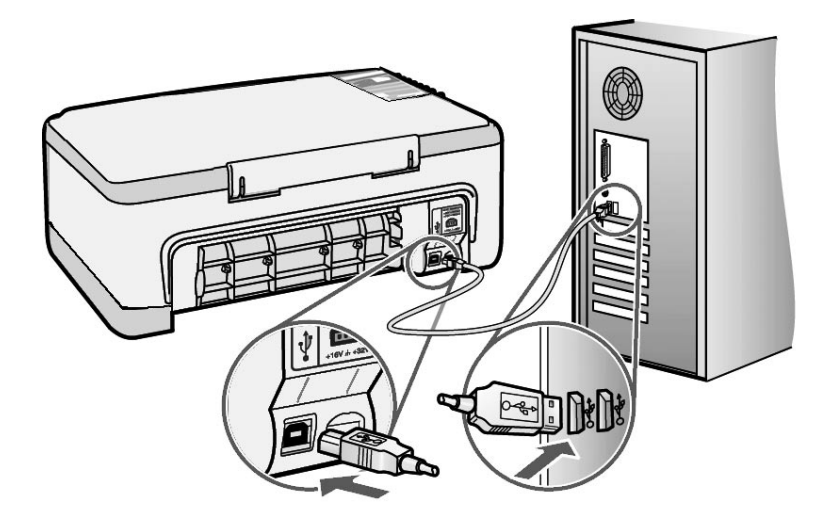

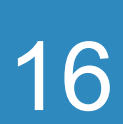

继续软件安装

Windows Users: Windows 用户:

If you do not see this screen, see the Troubleshooting on the last page. Follow the onscreen instructions. Complete the registration screen.

如果没有看到此屏幕,请参阅最后一页 上的"疑难排解"。按照屏幕上的说明 执行操作。完成屏幕注册。

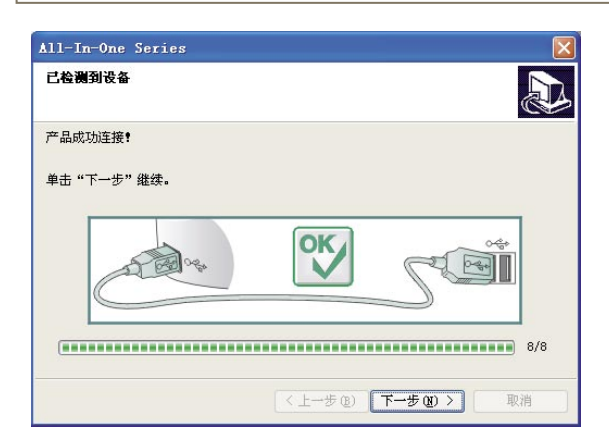

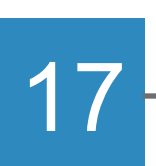

Congratulations!

祝贺您!

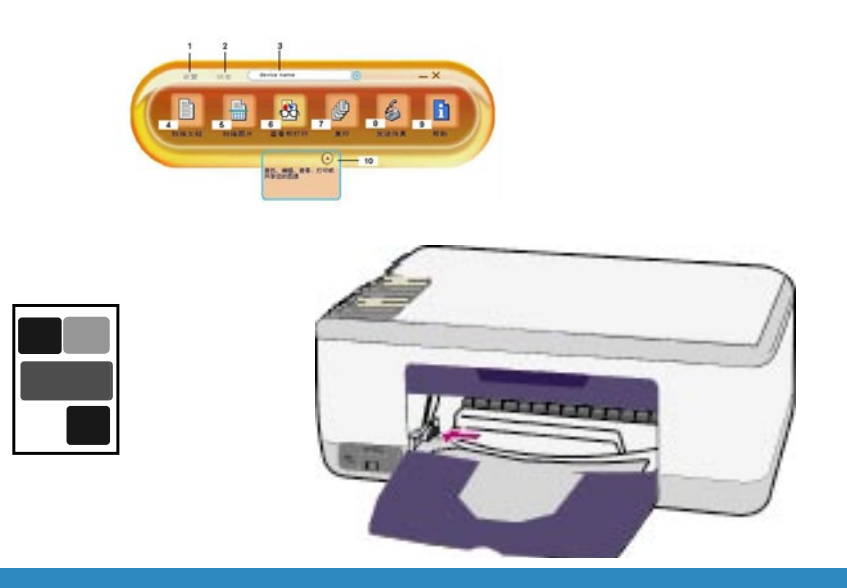

When you see the Congratulations! screen, you are ready to use your Lenovo MFP. See the User Manual or onscreen help to get started.

当看见"祝贺您!"屏幕时,就可 以使用联想多功能一体机了。请查 看《使用手册》或屏幕帮助,了解 如何开始。

## Troubleshooting

|                                                                                                    | Problem: | The Check Print Cartridge message lights up after you insert print cartridges.                                                                                                    |
|----------------------------------------------------------------------------------------------------|----------|----------------------------------------------------------------------------------------------------|
| I Contraction I and Annual I                                                                                                    | Action:  | Remove print cartridges. Make sure you remove all tape from copper contacts. Close the door. Refer to Step 9.                                                                                                    |
|                                                                                                    | Problem: | Paper jammed during print alignment.                                                                                                    |
|                                                                                                    | Action:  | Turn off the device and remove the back door. Gently remove<br>any paper. Turn the device on and carefully insert the paper.<br>Refer to Step 5.                                                                                                    |
| All the Other Series III III IIII IIIIIIIIIIIIIIIIIIIIIII                                                                                                  | Problem: | You did not see the screen telling you when to connect the USB cable.                                                                                                    |
|                                                                                                    | Action:  | Remove, and then re-insert the Lenovo MFP Windows CD.<br>Refer to Step 14.                                                                                                    |
| Add New Lindower Woods<br>The used searches for new divers for<br>Lendow Mic20<br>Address divers in a subware program that makes a<br>Reduce diverse work. | Problem: | The Windows Microsoft Add Hardware screen appears.                                                                                                    |
|                                                                                                    | Action:  | Click Cancel. Unplug the USB cable, and then insert the Lenovo MFP Windows CD. Refer to Steps 14 and 15.                                                                                                    |
| All In One Series 😿<br>Device setup has failed to complete.                                                                                                | Problem: | The Device Setup Has Failed To Complete screen appears.                                                                                                    |
| Dis Help in new Hondon abox how is how dense units or dis Heart to ad Hondon                                                                               | Action:  | Verify that the control-panel overlay is firmly attached. Unplug the Lenovo MFP and plug it in again. Check all connections. Make sure the USB cable is plugged into the computer. Do not plug the USB cable into a keyboard or non-powered hub. Refer to Steps 4 and 15. |

Refer to the User Manual or Photo and Imaging help for more information. Visit www.Lenovo.com.

### 疑难排解

|                                                                                                    | 问题:   | 放入墨盒后, "检查墨盒"指示灯亮着。                                          |
|----------------------------------------------------------------------------------------------------|-------|--------------------------------------------------------------|
|                                                                                                    | 解决办法: | 取出墨盒。确保已取下所有金色触点上的胶带。关上检修门。请<br>参阅第9步。                       |
|                                                                                                    | 问题:   | 在进行打印校准时卡纸。                                                  |
|                                                                                                    | 解决办法: | 关闭设备,卸下后盖。轻轻地拉出纸张。启动设备并小心地放入<br>纸张。请参阅第5步。                   |
| 4                                                                                                    |       |                                                              |
| All-Ja-One Series 区   文學文書者書 記記   S用交票发明上的以下亦要走你进行交流。 2000                                                                  | 问题:   | 没有看见告诉您何时连接 USB 电缆的屏幕。                                       |
|                                                                                                    | 解决办法: | 取出然后重新插入联想多功能一体机 Windows CD。请参阅第 14<br>步。                    |
| 上加なサカムク 大川 与教家下外的名の時初の相手:   上unition ME30 小油 法の他并没有的条件的名称分析:   油油 法の他并没有的条件的名称分析: 小油 小山 小山 小山 小山 小山 小山 小山 小山 小山 小山 小山 小山 小山 | 问题:   | 出现"Windows Microsoft 添加硬件"屏幕。                                |
|                                                                                                    | 解决办法: | 单击"取消"。拔掉 USB 电缆, 然后放入联想多功能一体机<br>Windows CD。请参阅第 14 和 15 步。 |
| All-In-One Series 区   そも少数化作えなため、 シン   キホーやおい 「お知たたら会び知道知道品」、本キホーツーク・ボホンド。                                                  | 问题:   | 出现"设备安装程序无法完成"屏幕。                                            |

确保控制面板盖安装牢固。拔掉联想多功能一体机的电缆线,然 解决办法: SC 后再重新插上。检查所有的连接。确保 USB 电缆插在计算机上。 不要将 USB 电缆插在键盘或无源集线器上。请参阅第 4 和 15 步。 -10 7-20)

详细信息,请参阅《使用手册》或"照片和成像帮助"。 请访问 www.Lenovo.com。

©版权所有 2004联想(北京)有限公司 于新加坡或马来西亚印刷。

Stan.

X